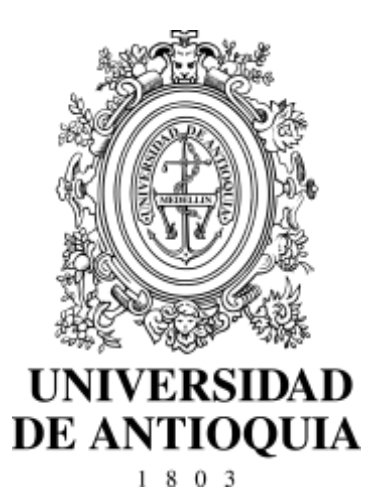

## Guía de inscripción para aspirantes al programa Licenciatura en Danza

Admisiones 2019/2 Vicerrectoría de Docencia Departamento de Admisiones y Registro

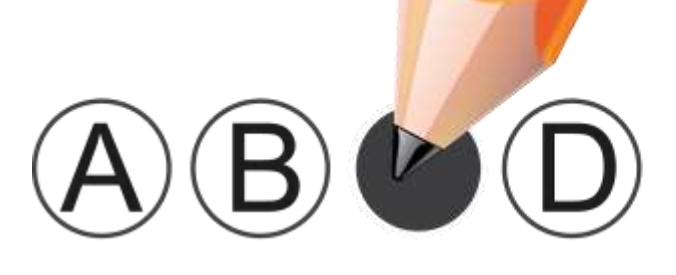

### Contenido

| 1. | Introducción                            | 3  |
|----|-----------------------------------------|----|
| 2. | Calendario                              | 4  |
| 3. | Guía de la prueba de admisión           | 6  |
| 4. | Pago de derechos de inscripción         | 9  |
| 5. | Proceso de Inscripción                  | 11 |
| 6. | Observaciones especiales                | 15 |
| 7. | Inscripción para aspirantes extranjeros | 16 |
| 8. | Informes                                | 17 |

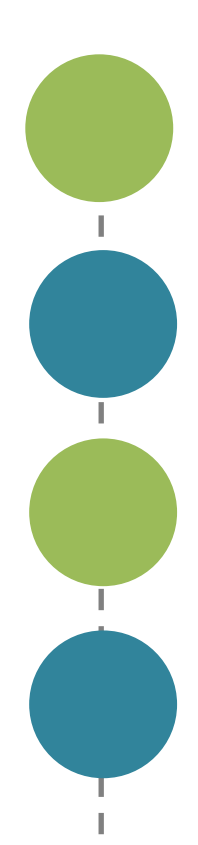

I

I

L

I I

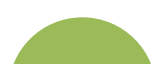

### 1. Introducción

La Licenciatura en Danza busca formar profesionales de la enseñanza de la danza en todos los niveles y modalidades educativas de la disciplina, con amplios conocimientos sobre la transmisión, investigación y creación artística. El pregrado, con una duración de diez (10) semestres académicos, ofrece una formación docente y disciplinar que contextualiza sus prácticas, registros teóricos, metodologías y didácticas con un enfoque de inclusión social, innovación expresiva y de conservación patrimonial.

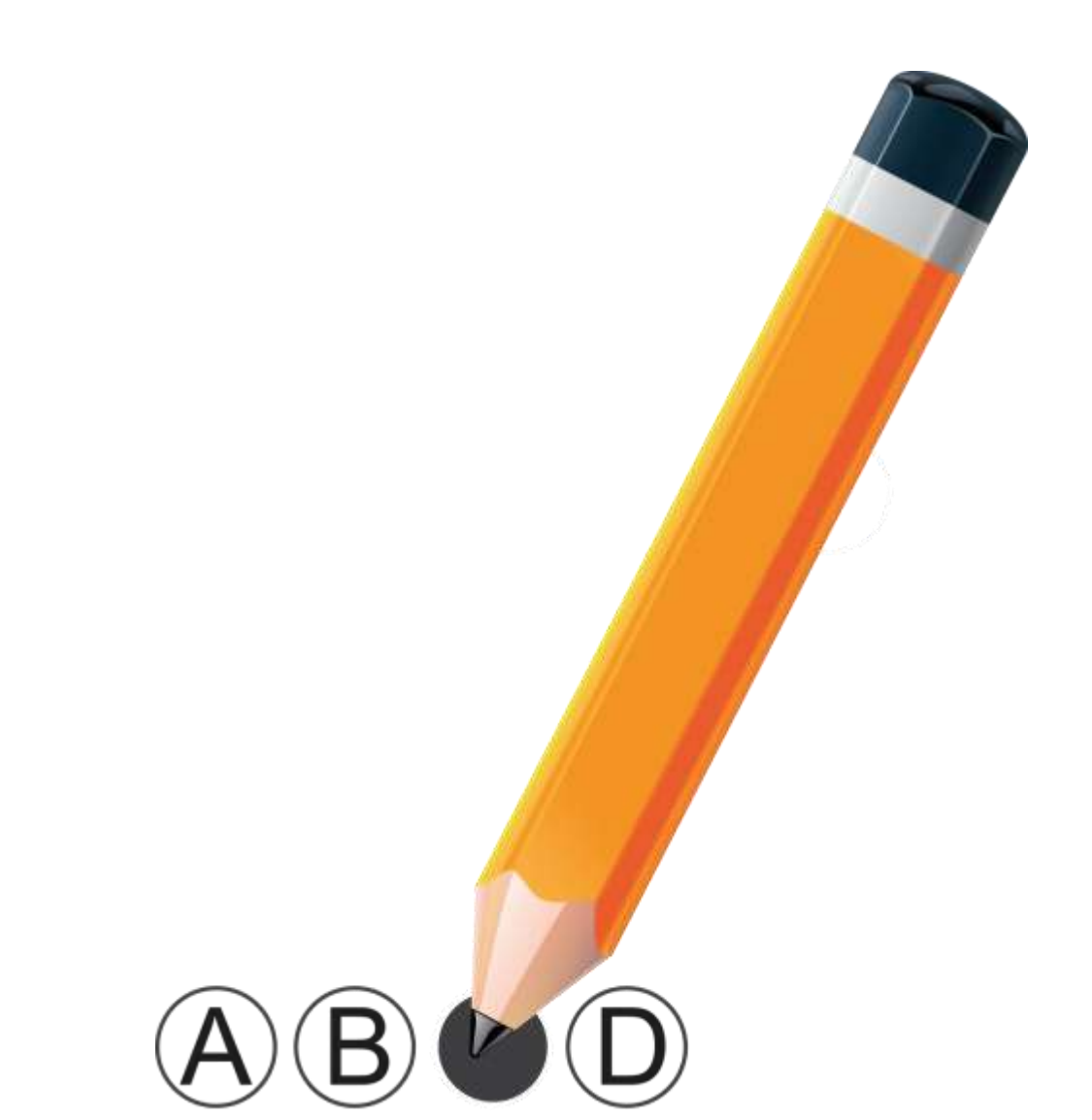

### 2. Calendario

Pago de derechos de inscripción: Del 01 de abril al 24 de mayo de 2019.

**Inscripciones:** Del 01 de abril al 28 de mayo de 2019. Debe descargar y diligenciar completamente el formulario de inscripción que aparece en la página web de la Facultad de Artes.

**Inscripciones para la evaluación Médica Pre-participación 2019-2**: Del 01 de abril al 28 de mayo de 2019. Debe diligenciar completamente el formulario para la evaluación médica pre-participación en el siguiente Link: <u>https://goo.gl/A9Nip5</u>; después de la inscripción, el personal del Instituto Universitario de Educación Física se comunicará con usted para citarlo.

#### Prueba de Admisión Específica:

La prueba consta de varias evaluaciones que se desarrollarán durante los días jueves 6 y viernes 7 junio de 2019. El horario de las evaluaciones es de 8:00 a.m. a 16:00 p.m.

**Publicación de resultados:** lunes 22 de julio de 2019 en la página: <u>artes.udea.edu.co <Departamento de Artes Escénicas></u>

El jueves 6 de junio a las 7:30 a.m., el punto de encuentro será en el Campus Universidad de Antioquia, sede central Ciudad Universitaria, bloque 25 Facultad de Artes, oficina 103 (Secretaría Departamento de Artes Escénicas), Calle 67 # 53-108. Medellín. Teléfono: 2195890, 2198892.

En el momento de realizar la inscripción por la web **debe imprimir y guardar la** "**constancia de inscripción**", esta le dará la certeza de que su inscripción quedó registrada en la base de datos y, sólo con ella, podrá realizar un reclamo

pag.

L.

L

L

posterior, en caso de ser necesario. Si usted no tiene su constancia de inscripción y no figura inscrito en las bases de datos, se entenderá que no realizó el proceso correctamente y que omitió algún paso o recomendación del proceso.

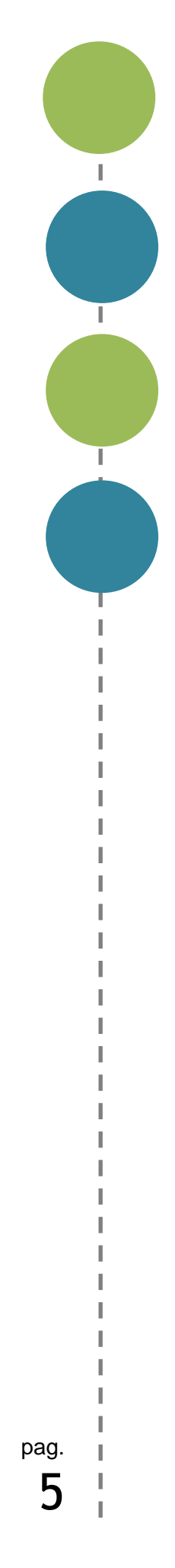

# 3. Guía de la prueba de admisión

La Universidad de Antioquia es una institución de educación superior sujeta a inspección y vigilancia por el Ministerio de Educación Nacional.

La Prueba de Admisión Específica es el requisito de selección de los aspirantes para ingresar a **la Licenciatura en Danza**, programa adscrito al Departamento de Artes Escénicas de la Facultad de Artes de la Universidad de Antioquia. La prueba contempla: Una (1) prueba teórica y una (1) musical; dos (2) pruebas de aptitud básica y tres (3) pruebas de aptitud específica. A continuación, se explicará cada una:

#### Prueba de aptitud básica:

Esta prueba está diseñada para evaluar las habilidades psicomotoras y la apropiación de principios básicos del movimiento y la danza. (25 puntos/100).

#### Prueba de aptitud específica:

Estas pruebas están diseñadas para evaluar las maneras en que el aspirante aplica las estrategias propias para la enseñanza y el uso creativo del movimiento. Una de las pruebas consta de un solo coreográfico con duración de un minuto (sin música, ni escenografía). (35 puntos/100).

6

#### **Expresión musical:**

Esta prueba tiene en cuenta la memoria rítmica del aspirante en relación a la expresión motriz. (10 puntos/100)

#### Prueba teórica:

Comprensión Lectora (30 puntos/100)

#### **3.1 Requerimientos generales:**

- Los aspirantes deben presentarse en ropa de trabajo adecuada para las pruebas físicas (todos los días del proceso).
- Traer lápiz # 2 y borrador para la prueba teórica a realizarse el jueves 6 de junio de 2019.
- Todo aspirante a la Licenciatura en Danza debe presentar una evaluación médica pre-participación ante un médico especialista en medicina de la actividad física y el deporte adscrito al Instituto Universitario de Educación Física de la Universidad de Antioquia (denominada Evaluación Médica Pre-participación), cuyo resultado, brindará información para conocer el nivel de aptitud física del aspirante, el cual será tenido en cuenta como uno de los insumos para determinar su admisión al programa. Recuerde que para solicitar la cita a la evaluación médica Pre-participación, primero debe hacer la inscripción a la Licenciatura en Danza en la plataforma de la UdeA.

El día y hora de realización de la evaluación médica, será oportunamente informado a los aspirantes, vía telefónica, por el personal a cargo del trámite en el Instituto Universitario de Educación Física de la Universidad de Antioquia, por lo que deberán estar atentos a dicha comunicación en las fechas indicadas por la Facultad de Artes (en caso de premura por parte de algún aspirante, éste podrá solicitar previamente su cita a través del siguiente link: <u>https://goo.gl/A9Nip5</u> o llamando a los teléfonos del Instituto Universitario de Educación Física

> pag. **7**

L.

L

2199276 ó 2199290 entre las 8:00 am y las 12:00 m). Recuerde que si no puede asistir a la cita asignada deberá cancelarla con 2 horas de antelación, en caso de no hacerlo y de solicitar una nueva cita, deberá pagar de nuevo.

El certificado resultante de esta evaluación, expedido por el médico a cargo, debe ser entregado EN ORIGINAL al coordinador del examen de admisión el primer día de la Prueba de Admisión Específica.

#### NOTAS:

- 1- Los aspirantes deberán estar presentes con 20 minutos de antelación a su cita, en las instalaciones del Laboratorio de Ciencias Aplicadas al Deporte del Instituto Universitario de Educación Física, ubicado en el bloque 43 de la Ciudadela de Robledo de la Universidad de Antioquia, en la Carrera 75 # 65 – 87 (Sector San Germán).
- 2- Por tratarse de una evaluación de aptitud física, los aspirantes deben presentarse a la cita con una vestimenta adecuada para la realización de actividad física.
- 3- El certificado resultante de la evaluación tiene una validez de un (1) año.
- 4- El examen especializado tiene un costo de \$76.000 que deben ser cancelados previo a la presentación de la evaluación utilizando los siguientes medios de pago.

#### Como efectuar el pago:

- A través de correo electrónico le llegara el recibo de pago para descargar.
- Consignación: imprima el formato de consignación y dirigirse a cualquiera de las entidades bancarias que allí se indica.
- Pago en línea ingrese a: http://goo.gl/3G7AKq y digite el documento del usuario preinscrito, consultar, opción pagos electrónicos en línea.

L.

L

# 4. Pago de derechos de inscripción

- a. Ingrese a la página web http://www.udea.edu.co en el menú superior ingrese por Estudiar en la U de A> Quiero Estudiar en la UdeA> Pregrado. Allí diríjase a Pago e inscripción y seleccione el primer botón Pago en línea e Inscripción.
- b. Digite sus datos personales para diligenciar el formulario de pago.
- c. Seleccione el tipo de servicio: INSCRIPCIÓN LICENCIATURA EN DANZA 2019-2; éste tiene un costo de \$ 59.300.
- d. Presione el botón Guardar.
- e. Seleccione la forma de pago: Pagos electrónicos en línea o Formato de consignación.

#### Si eligió pago en línea:

- Seleccione el servicio que desee pagar y presione el botón Iniciar el pago.
- Seleccione "La franquicia" (medio de pago) y la entidad financiera.
- Ingrese los datos que su entidad financiera le exige para la realización de pago.
- Imprima y conserve su comprobante de pago (recuerde su número de referencia).
- Al realizar el pago, remítase nuevamente a la página web http://www.udea.edu.co en el menú superior ingrese por Estudiar en la U de A> Quiero Estudiar en la UdeA>Pregrado. Allí diríjase a Pago e inscripción y presione el botón Estado de la consignación bancaria e Inscripción.

Π.

T

- Digite el documento de identidad con el cual se registró para realizar el pago. El sistema le informará el estado de su servicio. Para continuar con su inscripción el estado debe ser PAGADO.
- Seleccione el servicio en estado PAGADO y presione el botón en la parte interior continuar inscripción para que diligencie el formulario de inscripción.

#### Si eligió pago por consignación:

- Imprima el formato de consignación (impresora láser) y diríjase a la entidad financiera donde realizará el pago (recuerde que su pago será reportado después de 48 horas. Luego debe regresar al sistema para realizar la inscripción).
- Al realizar el pago por consignación debe esperar 48 horas para terminar el proceso de inscripción ingresando nuevamente a la página http://www.udea.edu.co en el menú superior ingrese por Estudiar en la U de A> Quiero Estudiar en la UdeA> Pregrado. Allí diríjase a Pago e inscripción y presione el botón Estado de la consignación bancaria e Inscripción.
- Digite el documento de identidad con el cual se registró para realizar el pago. El sistema le informará el estado de su servicio. Para poder continuar su inscripción el estado debe ser PAGADO.
- Seleccione el servicio en estado PAGADO y presione el botón en la parte interior continuar inscripción para que diligencie el formulario de inscripción.

Su inscripción solo quedará en firme cuando termine de diligenciar el formulario e imprima la constancia de inscripción, la cual es indispensable para cualquier reclamo posterior. Dicha constancia se puede consultar en la ruta http://www.udea.edu.co >Estudiar en la U de A> Quiero Estudiar en la UdeA> Pregrado y Pago e inscripción seleccionando la pestaña de Consulte su Constancia y digitando su documento de identidad.

f. En caso de que el aspirante abandone el procedimiento en alguna de sus etapas, podrá ingresar nuevamente a la web http://www.udea.edu.co > Estudiar en la U de A> Quiero Estudiar en la UdeA> Pregrado, luego a Pago e inscripción> Estado de la consignación bancaria e Inscripción y con el ingreso del documento de identidad se le mostrarán los servicios pendientes para continuar. Π.

L

# 5. Proceso Inscripción

Una vez realizado el pago, por uno de los dos métodos descritos anteriormente, 48 horas después si pago por consignación e inmediatamente si pago en línea, debe de ingresar por: <u>http://www.udea.edu.co</u>

- Estudiar en la U de A > Pregrado >Quiero Estudiar en la UdeA>Pregrado>> Pago e inscripción.
- Seleccione la pestaña "Estado de la consignación bancaria e inscripción".
- Digite el documento de identidad con el cual se pagó.
- Seleccione el servicio que pagó cuyo estado debe ser "PAGADO" y luego presione el botón "Continuar Inscripción
- Diligencie el formulario de inscripción y dile la opción enviar.
- Imprima la constancia de inscripción y consérvela. Ésta le da la seguridad de que realmente quedó inscrito, será necesaria para cualquier reclamo posterior.

**NOTA.** El formulario está diseñado de tal manera que haya que escribir lo menos posible. Por tanto, en donde aparece la palabra "LISTAR", no es posible escribir. Al dar CLIC, aparecerá la lista de las opciones disponibles (programa, países, departamentos, municipios y colegios) y usted escogerá en cada caso la opción requerida. En cada lista aparecen los datos en orden alfabético.

L.

L

T

de

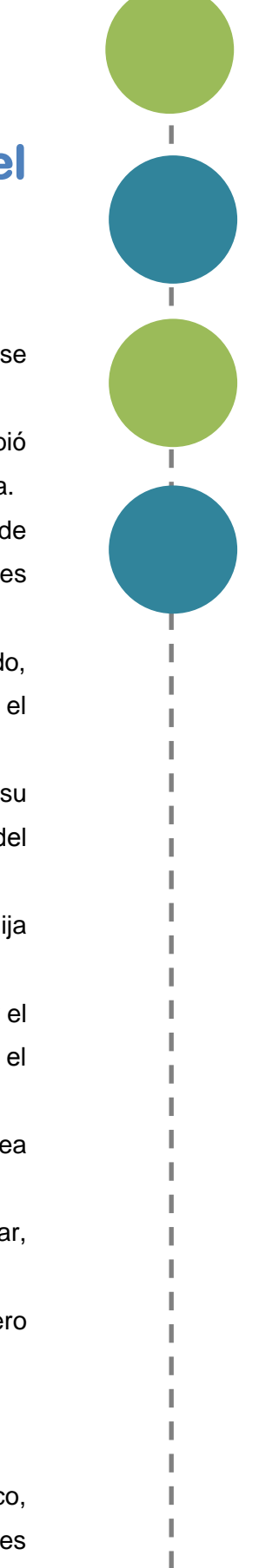

# 5.1. Instrucciones para diligenciar el formulario de inscripción

Para llenar los datos solicitados en el formulario de inscripción, proceda así:

- Programa al cual aspira: Haga clic sobre el nombre del programa al que usted se quiere presentar.
- <u>Número de documento de identidad</u>: Verifique que el número que usted escribió en pantalla corresponda con su documento de identidad. Si es necesario corrija.
- <u>Clase de documento</u>: Haga clic sobre la clase de documento (cédula de ciudadanía, cédula de extranjería o tarjeta de identidad). Recuerde que es necesario presentar el original del documento en las pruebas de admisión.
- <u>Apellidos y nombre</u>: Escriba su primer apellido y luego digite el segundo apellido, como figuran en su documento de identidad. Digite su primer nombre y luego el segundo, como figuran en su documento de identidad.
- <u>Lugar de nacimiento</u>: Seleccione el país, el departamento y el municipio de su nacimiento utilizando la opción de "LISTAR". Haga clic sobre el nombre del municipio de donde usted es oriundo.
- Fecha de nacimiento: Despliegue los formatos de la fecha (año-mes-día) y elija la indicada.
- <u>Lugar de residencia actual del aspirante</u>: Seleccione el país, el departamento y el municipio de su residencia utilizando la opción de "LISTAR". Haga clic sobre el nombre del municipio en el cual usted reside actualmente.
- <u>Especifique el tipo de dirección</u>: Coloque si su dirección corresponde al área rural o urbana.
- <u>Dirección completa</u>: Coloque su dirección actual indicando calle, carrera, circular, transversal, barrio, urbanización, edificio, bloque, apartamento, etc.
- <u>Teléfono</u>: Escriba su número telefónico (con extensión si lo tiene) y un número telefónico alterno (con extensión si lo tiene).
- <u>Celular</u>: Escriba su número celular.
- Estrato: Elija su estrato.
- <u>Dirección correo electrónico</u>: Es obligatorio tener dirección de correo electrónico, por favor escríbala. Si no la tiene, puede abrirla en uno de los servidores

gratuitos de internet como Gmail, Yahoo!, Hotmail, entre otros. No utilice la dirección de correo electrónico de otras personas.

 Institución que le otorga el título de secundaria: Haga clic para listar en orden alfabético las instituciones educativas (con código ICFES) pertenecientes al municipio donde usted terminó la secundaria. Haga clic sobre el nombre del colegio que le otorgó el título de bachiller.

**NOTA.** Se recomienda consultar en el colegio el código asignado por el ICFES y verificarlo con el código que aparece al lado derecho del nombre del colegio, con el fin de garantizar que usted ingrese la información correcta. Si usted es admitido, debe presentar para la matrícula una copia del Acta de Grado.

- <u>Año del título</u>: Digite los cuatro números del año del título, como figuran en el Acta de Grado o el Diploma.
- <u>Inclusión</u>: Si pertenece a algún grupo étnico, marque la opción "si" y seleccione en el cuadro que se despliega el cabildo, comunidad u organización a la que pertenezca.
- <u>Género</u>: Elija su género femenino o masculino.
- <u>Código del Servicio Nacional de Pruebas</u>: (SNP). Digite las letras y los números correspondientes al código de su examen de Estado sin dejar espacios.

Si usted no tiene el código de su examen de Estado o al menos la citación para el caso de los estudiantes del grado once, no se puede inscribir.

La Universidad verificará ante el ICFES el código del examen de Estado de los aspirantes que sean admitidos. En caso de falsedad o inexactitud, la Universidad procederá a invalidar la admisión o la matrícula, sin perjuicio de la respectiva demanda penal.

¿Sufragó en las últimas elecciones?: Señale si sufragó o no en las últimas elecciones, teniendo en cuenta que, si señala "sí", debe poseer el original o copia del certificado electoral. Si usted señaló que "sí" sufragó y es aceptado,

L.

L

debe presentar el certificado electoral o copia del mismo con la papelería de liquidación de matrícula; de no hacerlo su admisión será anulada.

Estado Civil: despliegue la opción de estado civil y seleccione su estado correspondiente.

<u>Verificación de la información de la inscripción</u>: Valide las opciones siguientes que tienen asterisco para que pueda continuar con la inscripción. Cuando termine de llenar el formulario, haga clic en "ENVIAR" y espere que salga el informe de los datos procesados y revise cada uno de ellos. Si hay algún error haga clic en "CORREGIR" y proceda a hacer los cambios necesarios.

IMPORTANTE: Guarde su constancia de inscripción, documento que deberá presentar el día del examen.

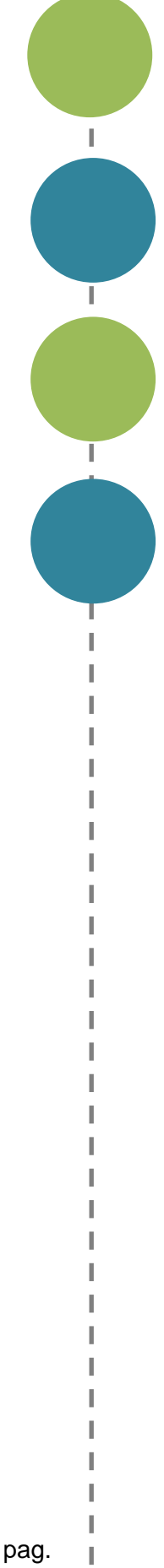

# 6. Observaciones especiales

**a**. Lea cuidadosamente la información que se encuentra en los enlaces de esta página. Si después de estudiar detenidamente estos documentos tiene alguna inquietud, la puede dirigir al correo: <u>departamentoescenicas@udea.edu.co</u> gustosamente responderemos a sus preguntas.

**b**. No se puede estar matriculado en dos programas de pregrado en la Universidad de Antioquia al mismo tiempo, tenga en cuenta que en caso de ser admitido a un programa de pregrado es de esperarse que se haga el procedimiento necesario para poder matricularse en nuestros programas.

c. Si usted se inscribió para el examen de admisión general de la Universidad para ingresar a otro pregrado, en el semestre 2019-2, debe esperar al siguiente semestre para inscribirse a esta admisión.

**d**. El correo electrónico es la vía de comunicación más eficiente. Utilice en el formulario una dirección de correo electrónico que revise constantemente y esté atento a las diferentes comunicaciones que enviaremos por este medio.

<sup>pag.</sup> 15

L.

L

# 7. Inscripción para aspirantes extranjeros

Los aspirantes extranjeros que deseen ingresar a un programa de pregrado deben presentar, para la inscripción, certificación de las pruebas de estado de su país (previa consulta ante el ICFES que son homologables en Colombia) o las pruebas ICFES en Colombia. Cuando el aspirante sea admitido deberá presentar, con la documentación para establecer el valor de la factura del semestre, la convalidación del título de bachiller, que debe gestionar en el Ministerio de Educación en la ciudad de Bogotá, este último trámite le demora aproximadamente 2 meses, lo mismo que la visa de estudiante vigente.

Los aspirantes deben ingresar al portal del ICFES y verificar que pruebas son homologables en Colombia por el ICFES provenientes de país donde terminó el bachillerato. Si no tiene alguna de las pruebas que el ICFES homologa, le corresponderá presentar el ICFES este año y por lo tanto no podrá ser admitido hasta no cumplir con el requisito.

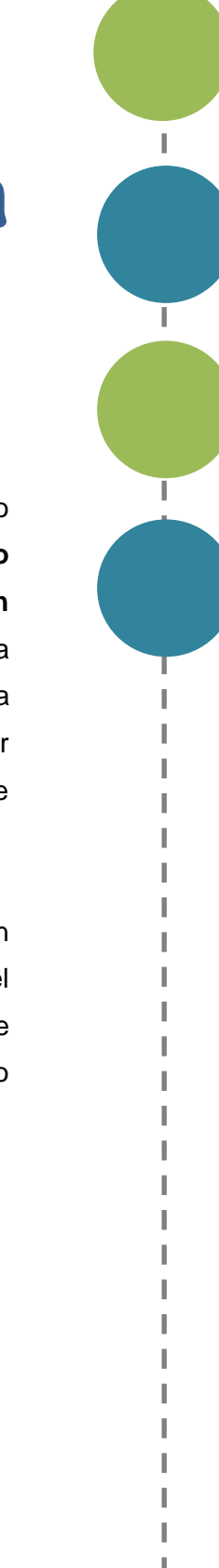

### 8. Informes

Departamento de Artes Escénicas de la Facultad de Artes Correo electrónico: <u>departamentoescenicas@udea.edu.co</u> <u>beatrize.velez@udea.edu.co</u>

Página Web: <u>artes.udea.edu.co</u> Dirección: Calle 67 Nº 53 – 108 (Bloque 25-103) Teléfono: 2195890 / 2198892 Conmutador general de la Universidad de Antioquia: 2198332 Admisiones y Registro: 2195134 ó 2195116 Conmutador general de la Universidad de Antioquia: 219 83 32 Admisiones y Registro 2195134 o 2195116

VIGILADA MINEDUCACIÓN

1

Ι

T